## Keap Mobile: Contacts emailing an appointment link®

This article applies to:

Install Keap Mobile to your iOS or Android device

1. On the contact record, tap on the Email button

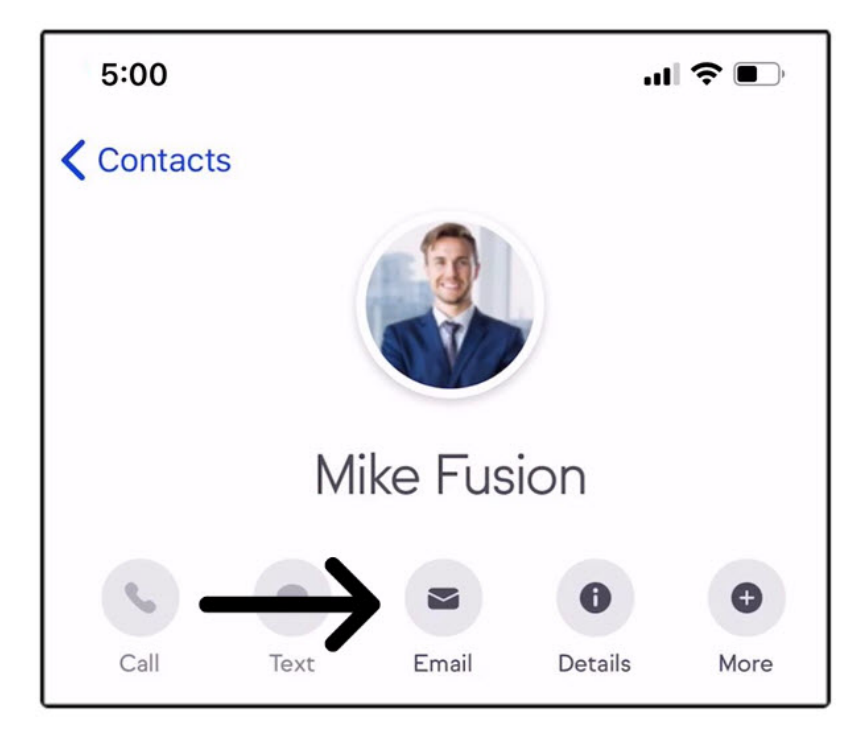

2. Create the email (subject and message)

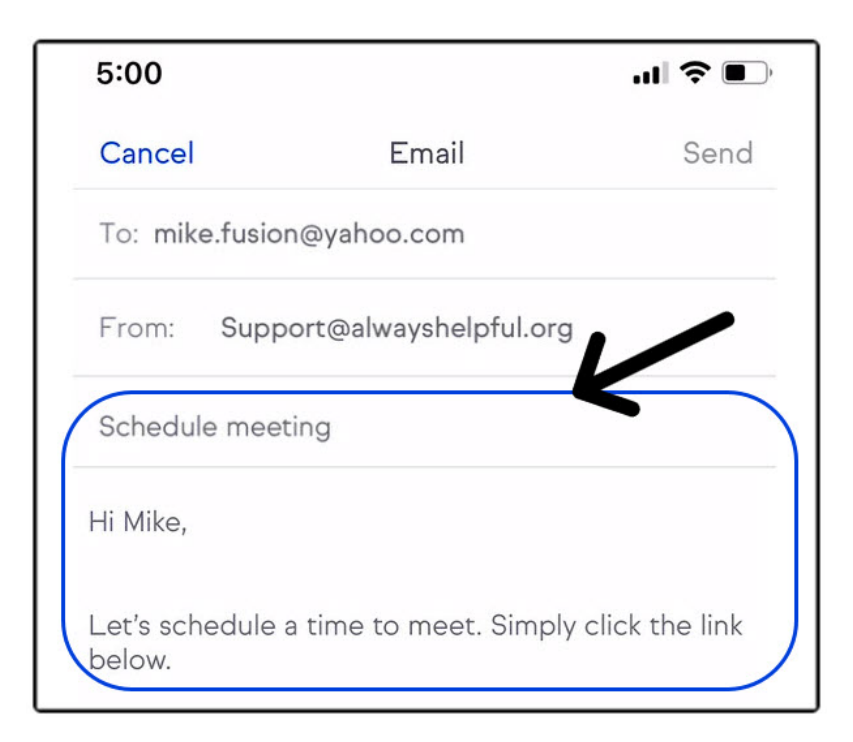

3. Tap the calendar icon inside the message area

| Schedule meeting                                            |
|-------------------------------------------------------------|
| Hi Mike,                                                    |
| Let's schedule a time to meet. Simply click the link below. |
|                                                             |

4. Select the Appointment Type you would like to share

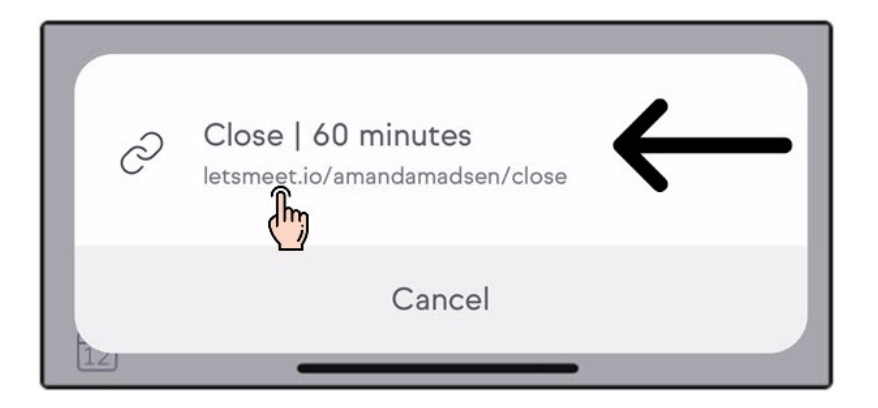

## Appointment activity

• Appointment activity will automatically create in the contacts record when they schedule an appointment. This includes current and past appointments.

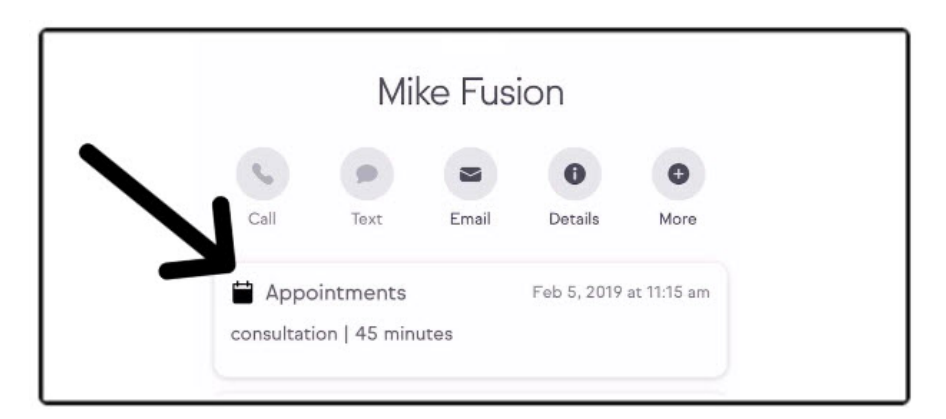

- a. Tap on a specific appointment to see the details
- b. Tap on a specific appointment to view the details and add notes or tasks

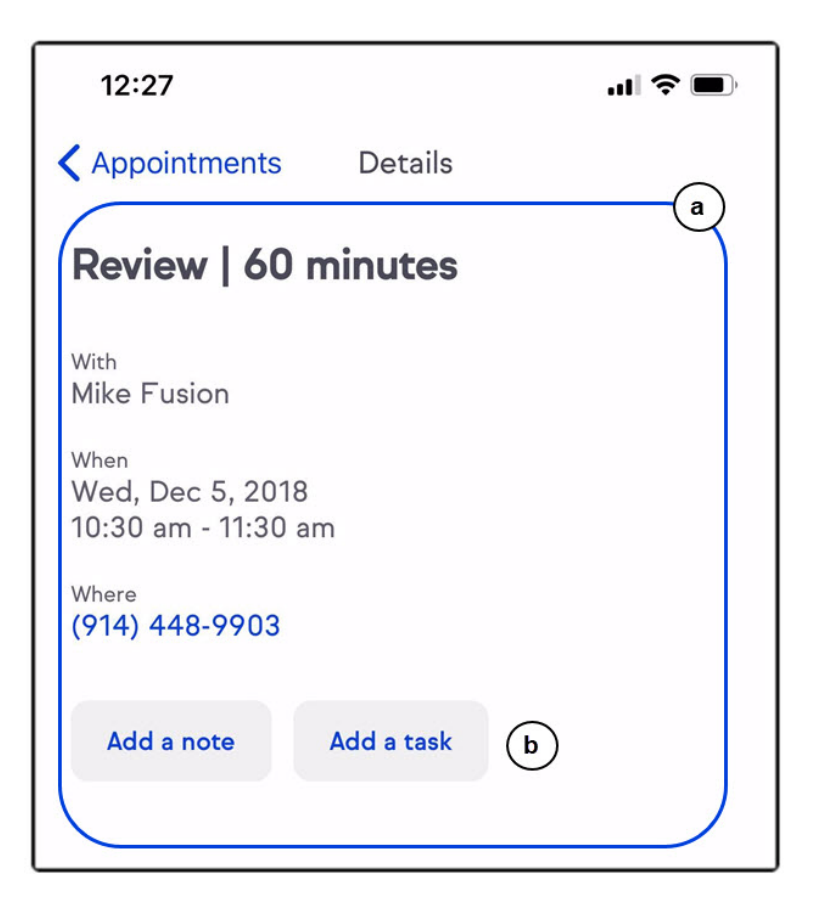

## Multiple appointments

If you have more than 1 upcoming appointment with the contact

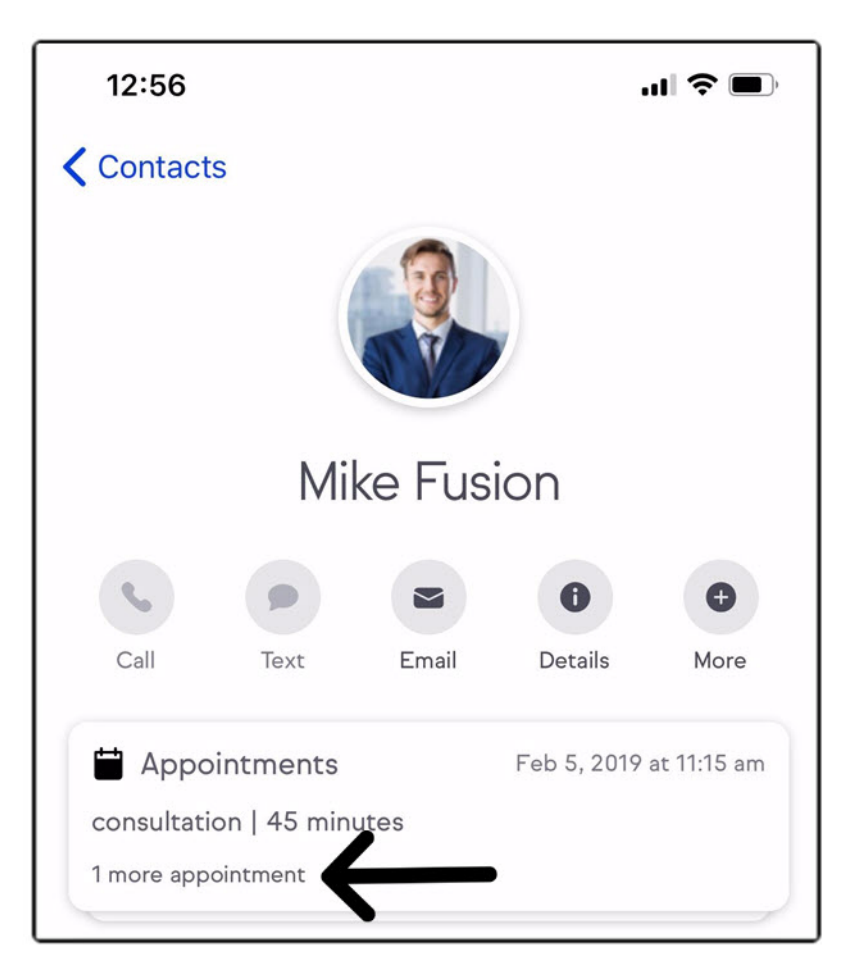

A "Show more upcoming" button will be displayed to show more appointments.

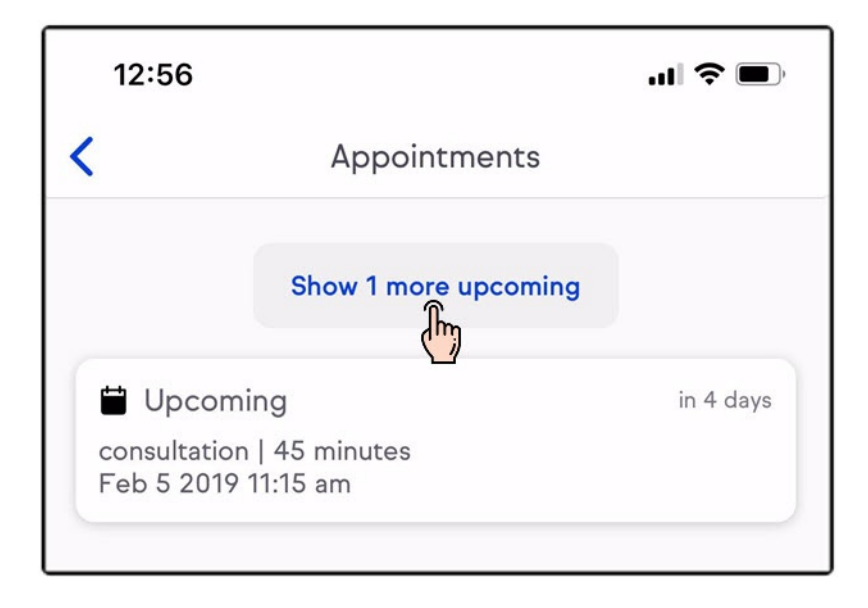

## Appointment notifications

When your customer books through your appointment link a push notification will be sent to your mobile.

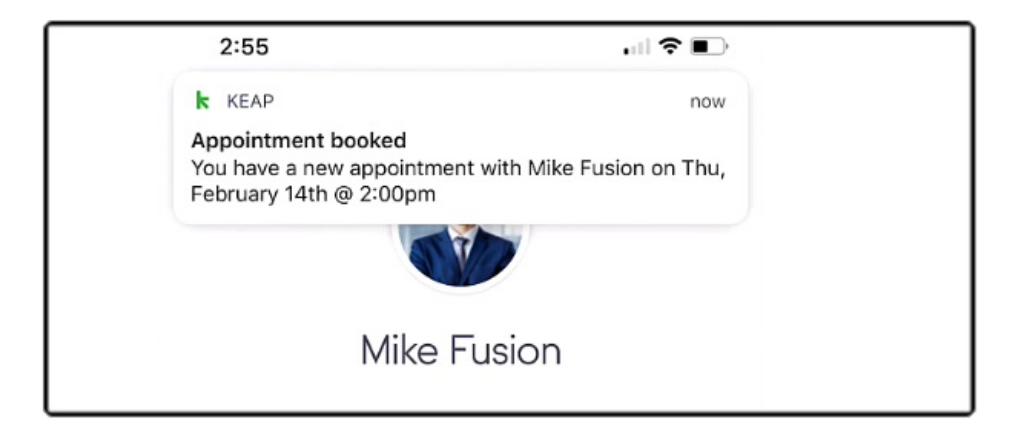

| 2:53                                        | ?∎       |
|---------------------------------------------|----------|
| Contacts                                    |          |
| Mike Eusion                                 |          |
| Mike Fusion                                 |          |
| 5 P Z 0                                     | 0        |
| Call Text Email Details M                   | More     |
| Tasks Nar 7, 2019 at 5:1                    | 5:10 pm  |
| Call Mike                                   |          |
| Close   60 minutes<br>1 more appointment    |          |
| Emails 51 minute                            | utes ago |
| Appointment confirmation<br>9 more emails   |          |
| Notes 137 day                               | days ago |
| Spoke on the phone and setup an appointment |          |
|                                             |          |
| • © ·                                       |          |
|                                             |          |

Note: This does require Push Notifications to be active for the Keap app

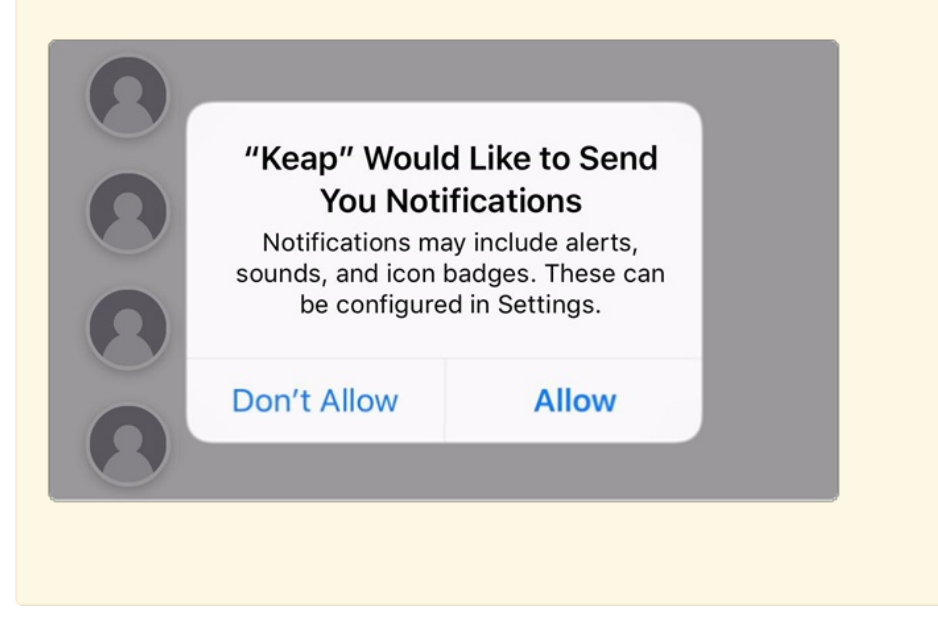